## VALIDATION 2 ETAPES GMAIL

Taper cette adresse dans le navigateur :

https://myaccount.google.com/

## VALIDATION 2 ETAPES GMAIL

- 1. Dans le panneau à gauche : clic sur Sécurité
- 2. Dans le panneau se connecter à Google :
  - 1. clic sur Validation en 2 étapes
  - 2. clic sur **DEMARRER**
  - 3. Vous êtes alors sur vos identifiants de messagerie Gmail (adresse et mot de passe)
  - 4.Clic sur Suivant

## VALIDATION 2 ETAPES GMAIL

- 1. Configurer votre téléphone :
  - 1.- indiquer votre numéro de téléphone portable
  - 2.- préciser comment vous souhaitez obtenir votre code (SMS ou appel).
  - 3.- clic sur Suivant
  - 4.- vous recevez alors un code sur votre téléphone que vous recopiez dans la case prévue.
  - 5.- vous faites **Suivant puis Activer** et vous avez la double sécurisation de votre compte Gmail.